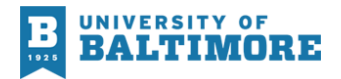

# **Campus Text Alert Sign-up Instructions**

### **Quick Steps**

If you are familiar with the Omnilert application, follow these quick steps below.

- 1. Sign into the MyUB portal
- 2. Under tools, click on the "Campus Text Alert System" icon
- 3. You will be redirected to the setup page follow the instructions
- 4. Have your cell phone with you and turned on

\*\*If this is a renewal or reactivation of an existing account, follow the steps to re-activate your account.

## How to Sign-up for Campus Text Alerting

## Process/Steps

- 1. Sign into the MyUB portal
- 2. Click on the "Campus Text Alert System" icon

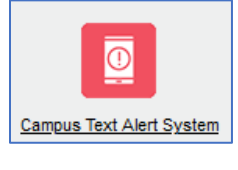

3. You will be redirected to the setup page. Your NetID, First Name, and Last Name will be pre-populated. Then check the box to agree to the terms, and click **Create Account**.

| NetID                   |
|-------------------------|
| First Name              |
| Last Name               |
|                         |
| I agree to terms of use |
| Creifie account         |

4. You will be directed to the Omnilert home page. Start by entering your phone number and choosing your mobile phone carrier from the dropdown list. Then click **Add new**.

Note: If you have more than one device you wish to add, repeat these steps for each device.

| SMS NUMBERS        |                                         |
|--------------------|-----------------------------------------|
| Number             | Carrier                                 |
| Enter phone number | AT&T Choose your Mobile carrier Add new |

5. You should have received a text message to your device from Omnilert. Enter the validation code and click **Validate**.

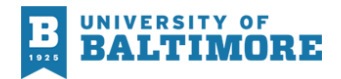

#### Note: If you do not receive the code within one minute, click Resend.

| This SMS number is unvalidated<br>A validation code has been sent to this SMS number. You must enter<br>more information. | r that code before this num |
|----------------------------------------------------------------------------------------------------|-----------------------------|
| Validation code:                                                                                                    |                             |
| Type in the validation code                                                                                               | Validate Resend             |

6. In the next section on the page, enter an email address if you wish to also receive the same text notifications to your email account(s). Click **Add new**.

Note: If you have more than one email you wish to add, repeat these steps for each account.

| EMAIL ADDRESSES     |          |
|---------------------|----------|
| Email               |          |
| Enter email address | +Add new |

7. You will receive an email from UBalt Campus Safety and Security. Click the Validate button.

| Thu 1/26/2023 9:28 AM                                                                                                    |
|----------------------------------------------------------------------------------------------------|
| UC UBalt Campus Safety and Security <no-reply@omnilert.com></no-reply@omnilert.com>                                                                   |
| Email Validation                                                                                                    |
| To Your email                                                                                                    |
| 👔 if there are problems with how this message is displayed, click here to view it in a web browser.                                                   |
|                                                                                                    |
|                                                                                                    |
| EXTERNAL EMAIL: This message originated from a non-UBalt email system. Hover over any links before clicking and use caution when opening attachments. |
|                                                                                                    |
|                                                                                                    |
| To complete your subscription for this email address and receive emergency alerts from University of Baltimore, click the link below.                 |
|                                                                                                    |
|                                                                                                    |
|                                                                                                    |
|                                                                                                    |
|                                                                                                    |
| Validate                                                                                                    |
|                                                                                                    |